## Guide for place reservation payment

uc3mUniversidad Carlos III de MadridVicerrectorado de EstudiosApoyo a la docencia y gestión del grado

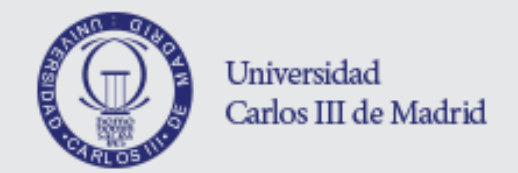

| Iniciar sesión        |                                                                                               |
|-----------------------|-----------------------------------------------------------------------------------------------|
| Dni Contraseña Entrar | LOGIN<br>Enter your Passport or ID<br>and 4-digits password<br>used for application admission |

Pulse aquí si no puede ver correctamente la página

Inicio

Inicio

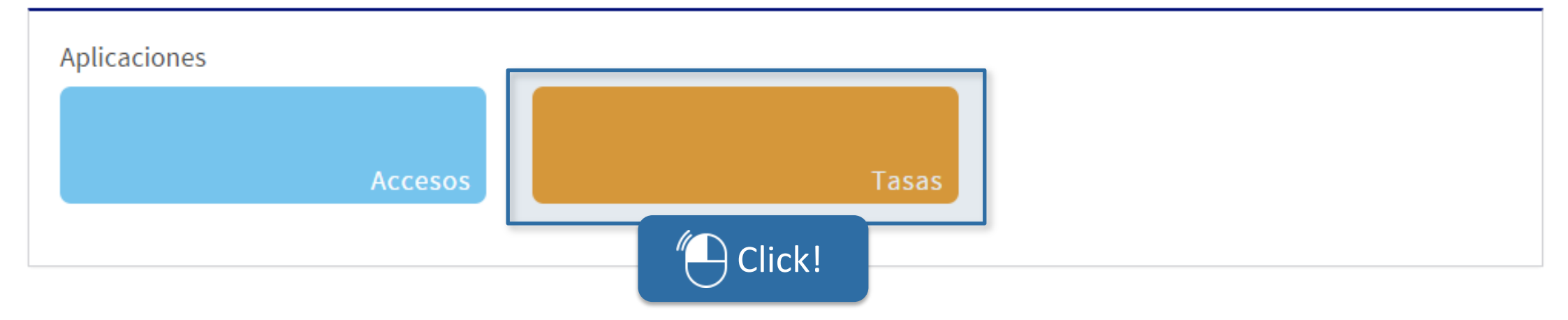

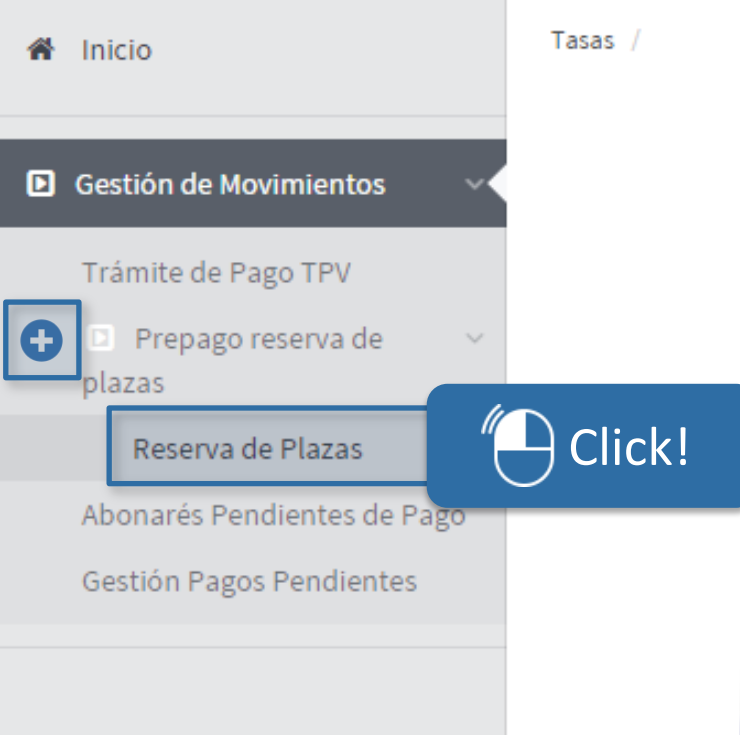

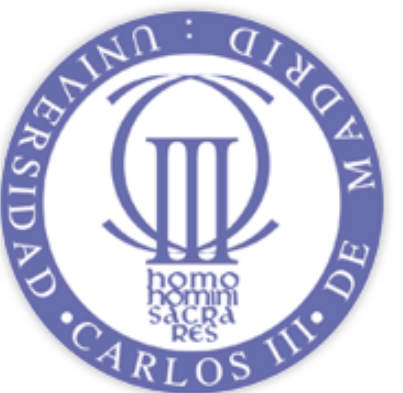

### Universidad Carlos III de Madrid

0 A 0

=

| Uni        | iversidad Carlos III de Madr | 0 A 0                                                       | - 🤶                                   |                   |  |
|------------|------------------------------|-------------------------------------------------------------|---------------------------------------|-------------------|--|
| <b>6</b> 1 | nicio                        | Tasas / Gestión de Movi                                     | mientos > Prepago reserva de plazas > | Reserva de Plazas |  |
| D G        | iestión de Movimientos 🛛 🗸   | <ul> <li>NIP Alumno</li> <li>Nombre</li> <li>DNI</li> </ul> |                                       |                   |  |
| Т          | Frámite de Pago TPV          |                                                             |                                       |                   |  |
| p          | D Prepago reserva de 🛛 🗸     | Reserva de plaz                                             | zas                                   |                   |  |
|            | Reserva de Plazas            | Año/Semestre                                                | 2016/17-0 💌                           |                   |  |
| A          | Abonarés Pendientes de Pago  |                                                             |                                       | Continuer         |  |
| c          | Sectión Pagos Pendientes     |                                                             |                                       | Continuar         |  |

≡

| niversidad Carlos III de Madrid                         |                                                                                   |                         |                                               | ⊖ A ⊖     |                     | - 🤶       | ≡   |  |
|---------------------------------------------------------|-----------------------------------------------------------------------------------|-------------------------|-----------------------------------------------|-----------|---------------------|-----------|-----|--|
| Inicio                                                  | Tasas / Gestión de Mo                                                             | vimientos > Prepago res | serva de plazas > Reserva de Plazas           | 5         |                     |           |     |  |
| Gestión de Movimientos                                  | <ul> <li>NIP Alumno</li> <li>Nombre</li> <li>DNI</li> <li>Año/Semestre</li> </ul> |                         |                                               |           |                     |           |     |  |
| Prepago reserva de v     plazas                         | Reserva de Plazas                                                                 |                         |                                               |           |                     |           |     |  |
| <b>Reserva de Plazas</b><br>Abonarés Pendientes de Pago | Selecciona el plan o<br>Importe Movimient                                         | de estudios             | <ul> <li>Reserva Plaza Grado (300)</li> </ul> | ) - 300€  |                     |           |     |  |
| Gestión Pagos Pendientes                                | Forma de Pago                                                                     |                         | Pago Electrónico (TPV)                        |           |                     |           |     |  |
|                                                         | Select<br>paym                                                                    | method of<br>hent: POS  | Volver                                        | Reserve   |                     | Click!    |     |  |
|                                                         | Código \$                                                                         | Centro \$               | Actividad Académica \$                        | Código \$ | Plan de estudios \$ | Importe ‡ | Est |  |

#### **IMPORTANT**

If you have had problems with payment and is the second or subsequent time that you try to do this, you must enter in the "Payment Processing POS" option. Here are the payments that are subject to confirmation.

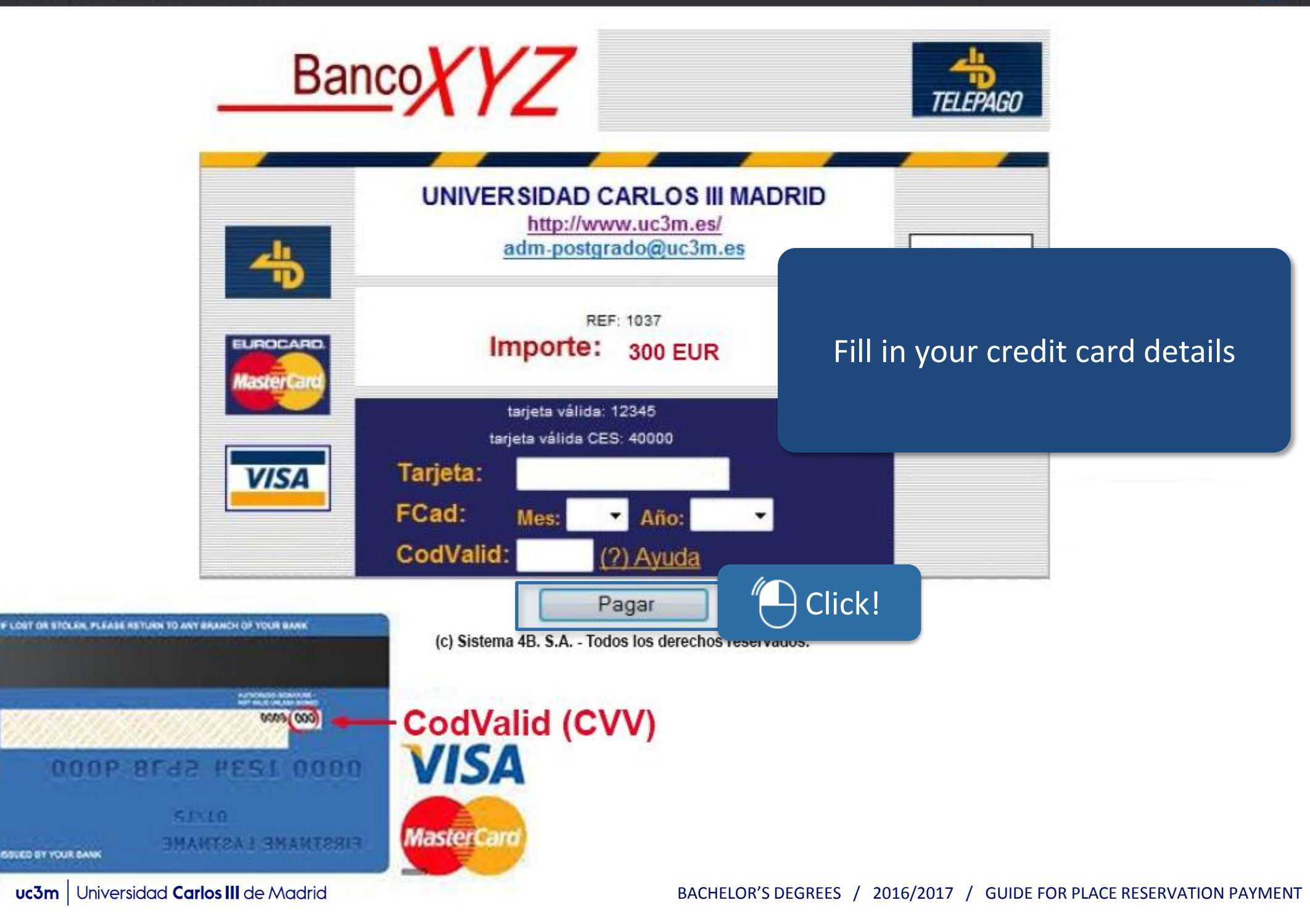

# uc3mUniversidad Carlos III de MadridVicerrectorado de EstudiosApoyo a la docencia y gestión del grado